## ΟΔΗΓΙΕΣ ΓΙΑ ΕΛΕΓΧΟ ΕΠΙΚΟΙΝΩΝΙΩΝ

Τώρα θα κάνετε έναν έλεγχο επικοινωνιών για να επιβεβαιώσετε ότι το POS επικοινωνεί με τα συστήματα συναλλαγών

1. Στην οθόνη «Cardlink Τερματικό Έτοιμο Για Συναλλαγές» πατήστε Enter

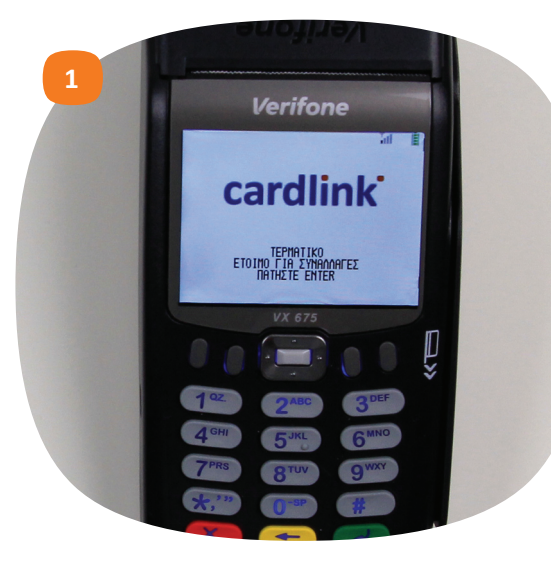

## ΟΔΗΓΙΕΣ ΓΙΑ ΕΛΕΓΧΟ ΕΠΙΚΟΙΝΩΝΙΩΝ

2. Πατήστε το πλήκτρο που είναι κάτω από την ένδειξη Μενού

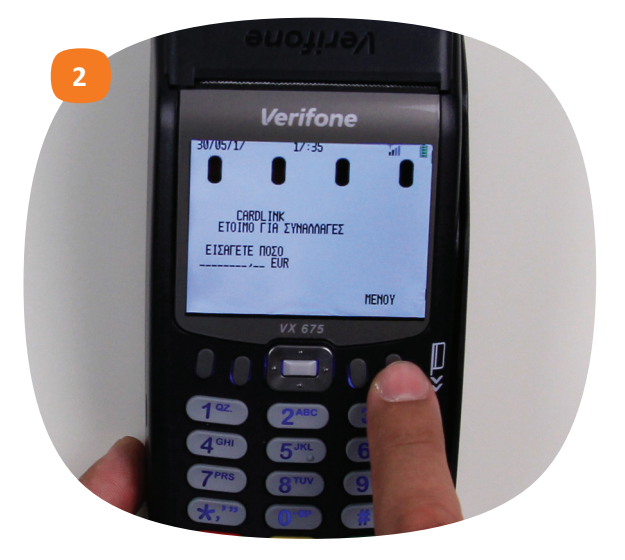

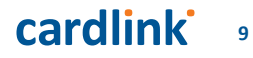

## ΟΔΗΓΙΕΣ ΓΙΑ ΕΛΕΓΧΟ ΕΠΙΚΟΙΝΩΝΙΩΝ

3. Επιλέξτε το εικονίδιο Σύστημα και πατήστε Enter

4. Στον κωδικό επιχείρησης, πληκτρολογήστε τον αριθμό 2 και πατήστε Enter

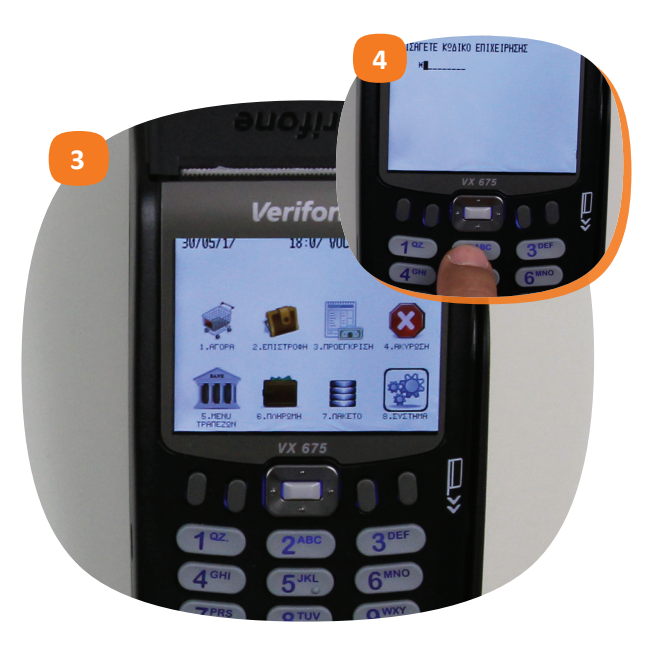

## ΟΔΗΓΙΕΣ ΓΙΑ ΕΛΕΓΧΟ ΕΠΙΚΟΙΝΩΝΙΩΝ

5. Επιλέξτε το εικονίδιο Έλεγχος Επικοινωνιών και πατήστε Enter6. Με την ολοκλήρωση θα τυπωθεί το μήνυμα Handshake OK

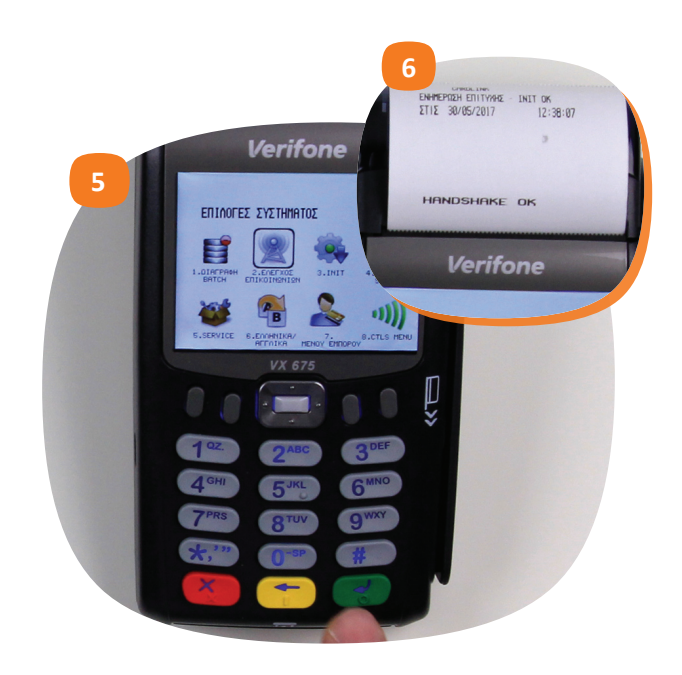

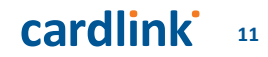